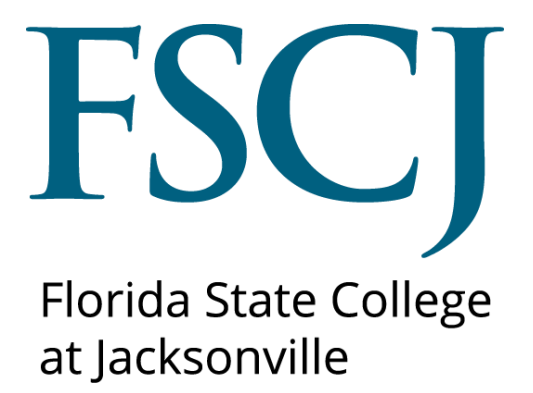

Admissions-Application to Matriculation

Updated 6/14/18

This document is subject to further edits, corrections and/or modifications

### Contents

| Flow Chart-Application to Matriculation | 2 |
|-----------------------------------------|---|
| Understanding Program Status            | 2 |
| Manual Matriculation                    | 4 |
| Additional Admit/Matriculation Option   | 7 |
| Understanding Program Actions           | 9 |

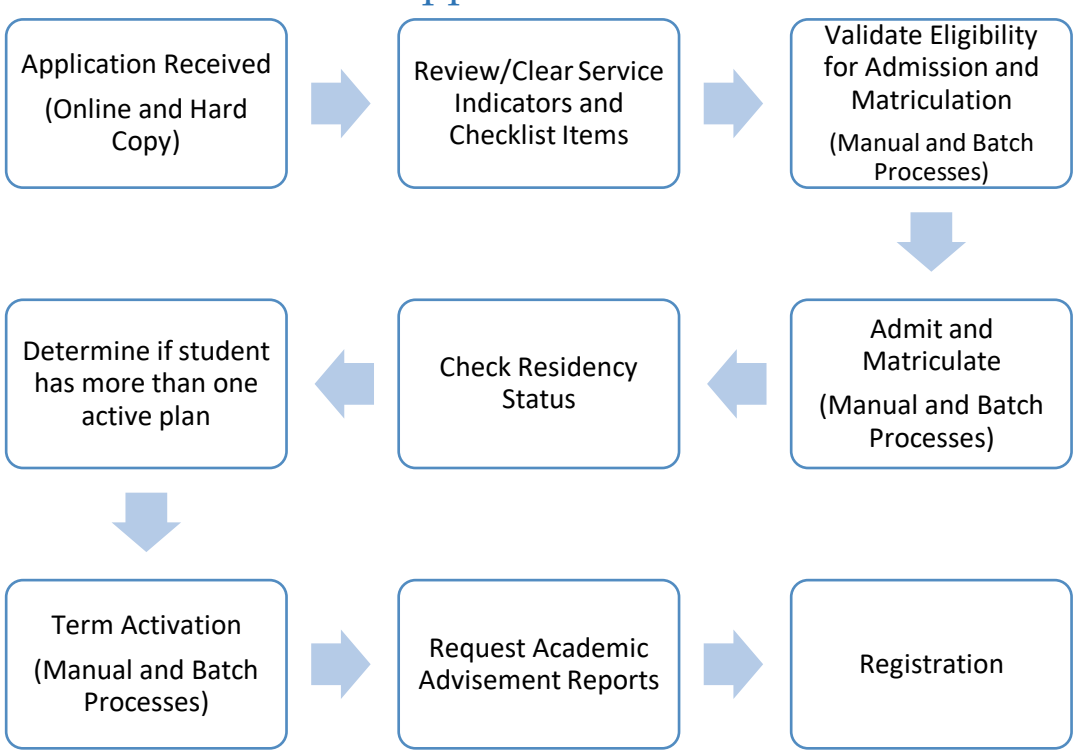

## Flow Chart-Application to Matriculation

# Understanding Program Status

As applicants move through the admissions process, action must be taken on their academic program and update their program status. An applicant may have several statuses tied to their application. The application status listed here indicates the "Program Status" or the status of the applicant related to their admission. Each status may have an associated "Program Action" or what kind of action is being taken on the application. Examples: applicant, admitted, matriculated, denied. When new program actions are entered, new effective dates should be entered as well. Thus, a history of previous actions is maintained. There is also an Action Date listed, indicating the date in which the action was entered on the application. A few examples of the most common Program Actions associated with admissions are listed below. Use the lookup icon to view additional options.

|               | A person has an application that is under consideration by an academic       |
|---------------|------------------------------------------------------------------------------|
| Application   | program.                                                                     |
| Admit         | A person has been evaluated and admitted into an academic program.           |
|               | A person has completed all necessary steps to become an active student in an |
| Matriculation | academic program. Moving a person from an applicant to a student.            |
| Deny          | A person has been denied admission to an academic program.                   |

To view this information, navigate to the Maintenance Application screen.

**Navigation:** Main Menu>Campus Solutions> Student Admissions> Application Maintenance> Maintain Applications

• Select the appropriate application.

| All             |          |                      |                   |          |                                                       |                  |                 |                         |                  |                        |              |                  |                 |           |
|-----------------|----------|----------------------|-------------------|----------|-------------------------------------------------------|------------------|-----------------|-------------------------|------------------|------------------------|--------------|------------------|-----------------|-----------|
| lication Nbr ID | Academ   | nic Institution Acad | lemic Career A    | pplicati | on Program Nb                                         | r Academi        | c Program Admit | Term Application Ce     | enter Name       | Gender                 | Date of Birt | h Campus II      | D National ID N | ationa    |
| 8578            | FSCJ1    | CRE                  | <u>D</u> 0        | -        | $ \rightarrow $                                       | 2YFA             | 2178            | AAPS                    |                  | Female                 |              | (blank)          | U               | <u>SA</u> |
| <u>1003</u>     | FSCJT    |                      | <u>v</u> <u>v</u> |          |                                                       | 2114             | 2170            | AAPS                    |                  | remaie                 |              | ( <u>Diank</u> ) | <u>u</u>        | <u>54</u> |
| iographical De  | ətails   | Addresses            | <u>R</u> egiona   |          | Application                                           | n <b>Proar</b> a | am Data         | Applicatio <u>n</u> Dat | a Applica        | ation <u>S</u> chool/F | Recruiting   | , D              |                 |           |
| abriely Ricard  | I        |                      |                   |          |                                                       |                  | 318360          | 4                       | *                |                        |              |                  |                 |           |
| cademic Inst    | itution: | FSCJ1                |                   |          |                                                       |                  | Applic          | ation Number:           |                  | 00189369               |              |                  |                 |           |
| cademic Car     | eer:     | Clock                |                   |          |                                                       |                  | Career          | Number:                 |                  | 0                      |              |                  |                 |           |
| rogram Data     |          |                      |                   |          |                                                       |                  |                 |                         | <u>Find</u> View | All First              | 1 of 1       | Last             |                 |           |
| Program Nun     | ber:     | 0                    |                   |          |                                                       |                  | Effecti         | ve Date:                |                  | 04/06/2017             |              |                  |                 |           |
| Admit Torm:     |          | 0170                 | Fall              | 2017     |                                                       |                  | Effecti         | Sequence:               |                  | 4                      |              |                  | <b>1</b> .2 m   |           |
| Aunit ferni.    |          | 2170                 |                   |          |                                                       |                  | Lifeoti         | ve bequence.            |                  |                        |              |                  | E               | 8         |
| Academic Pro    | ogram:   | CLKFA                | Cloc              | ĸ        |                                                       |                  | Expec           | ted Graduation          | Term:            |                        |              |                  |                 |           |
| Academic Lo     | ad:      | Full-Time            | е                 |          |                                                       |                  | Campu           | is:                     |                  | COLL                   | 01           |                  |                 |           |
|                 |          | Joint                | Program           |          |                                                       |                  |                 |                         |                  |                        |              |                  |                 |           |
| Program Stat    | us       |                      |                   |          |                                                       |                  |                 |                         |                  |                        |              |                  |                 |           |
| Status:         |          | Applicant            |                   |          | 1                                                     |                  |                 | Action Date             | a:               | 04/06/                 | 2017         |                  |                 |           |
|                 |          |                      | Application       |          |                                                       |                  |                 | Action Rea              | eon:             |                        | ^n           | lication         | Possived O      | • •       |
| Program Act     | ion:     | APPL /               | spplication       |          |                                                       |                  |                 | Action Rea              | 3011.            | APP1                   | Ahh          | lication         | Veceived-O/     |           |
| Last Update     | d On:    | 04/06/2017 1         | 0:13:09AM         | By:      | fscjoaa42                                             | 8314257          | 336458i         |                         |                  | Evaluat                | tion         |                  |                 |           |
| Plan Data       |          |                      |                   |          |                                                       |                  |                 |                         | Find View A      | I First 🗹              | 1 of 1 D     | Last             |                 |           |
| A se de unio Di |          | 5057                 |                   | Pra      | ctical Nursi                                          | na               |                 |                         |                  | 10                     |              |                  |                 |           |
| Academic Pl     | ail:     | 0007                 |                   |          | - Juli Juli I Juli Juli Juli Juli Juli Juli Juli Juli |                  |                 | Lir                     | milea            | VC                     |              |                  |                 |           |
| Sub-Plan D      | ata      |                      |                   |          |                                                       |                  |                 |                         | Find View All    | First 💶 1              | of 1 💵 I     | Last             |                 |           |
|                 |          |                      |                   |          |                                                       |                  |                 |                         |                  |                        |              |                  |                 |           |
| Sub-Plan:       |          |                      |                   |          |                                                       |                  |                 |                         |                  |                        |              |                  |                 |           |

In the Student Services Center this data can be view on the Admissions tab.

Navigation: Main Menu>Campus Solutions> Campus Community> Student Services Center

| vorites                                     | Campus Solutions → →     | Campus Community  | <ul> <li>&gt; Student Ser</li> </ul> | vices Center      |
|---------------------------------------------|--------------------------|-------------------|--------------------------------------|-------------------|
|                                             | Employees Facult         | y Students        | Resources                            | Help Center       |
| FLORIDA<br>STATE COLLEGE<br>AT TACKSONVILLE |                          |                   |                                      |                   |
| Blue Wave                                   | ID:                      | 9999001           |                                      |                   |
| student center general info ad              | missions transfer credit | academics finance | ces financial ai                     | a                 |
| Institution / Career / Appli                | cation Nbr / Program     |                   | edit a                               | pplication data   |
|                                             | control / Hogiani        | Application Nbr   | 00196096                             |                   |
| CRED - College Credit                       |                          | Program Nbr:      | 0                                    |                   |
| 00196095                                    |                          | Program Status:   | Applicant                            | as of 05/25/2017  |
| BACH - Bachelor Degr                        | ee                       | Program:          | 2YEA                                 | Associate Degree  |
| 00196096                                    | Degree                   | Plan:             | 1108                                 | Associate in Arts |
|                                             |                          |                   |                                      |                   |
|                                             |                          |                   |                                      |                   |
|                                             |                          |                   |                                      |                   |

#### Manual Matriculation

At FSCJ, matriculation will typically be set via an automated process. Technically, this is a twostep process that occurs on the "Admission Stack" in the system. The first step is the insertion of the "MATR" program action row located on Application Program Data page in Application Maintenance. Next, the "Create Program" button is enabled. When the yellow, rectangular "Create Program" button is selected, the system automatically creates a student program stack in the Student Record's tables and "grey's out" all of the pertinent admission data that was used to support the admission decision at this point in this application.

**Program Plan Stack-** Students are admitted to academic programs, which are identified as financial aid eligible or not. The student's major is the academic plan attached to the program. Students attached to academic programs are matriculated. The program and plan are maintained on the same component, and the history is referred to as the program/plan stack.

Once an applicant is matriculated, all of the rows related to the student's academic objective are copied from Admissions to Student Records. Matriculation may be processed either in batch (automatically on a scheduled basis) or individually (manually on demand). Matriculation is the first step in a multiple step process needed for a new student to be eligible to enroll. Before matriculation, Student Records cannot perform any action on a student's records because there is no program stack in Student Records; therefore, Admissions performs all necessary

operations on the student's records. After matriculation, Student Records performs all necessary operations on a student's academic objective through the program stack.

| FLORIDA<br>STATE COLLECE        |             | Employe     | es Faculty        | Students Re         | sources              | Help Ce       | nter                 |                             |          |
|---------------------------------|-------------|-------------|-------------------|---------------------|----------------------|---------------|----------------------|-----------------------------|----------|
| at JARSEDAVILLE                 | Addresses   | Regional    | Application       | Program Data Appl   | icatio <u>n</u> Data | Applicat      | ion <u>S</u> chool/R | Recruiting                  | <u> </u> |
| ue Wave<br>cademic Institution: | FSCJ1       |             |                   | Application Number: | 0019                 | 6096          | Click Vie<br>additio | w All to viev<br>onal rows. | v        |
| cademic Career:                 | College Cre | dit         |                   | Career Number:      | 0                    |               | Exam                 | ple: 1 of 2                 |          |
| rogram Data                     |             |             |                   |                     |                      | Find   View A | II First             | 🛛 1 of 1 💟 Last             |          |
| Program Number:                 | 0           |             |                   | *Effective Date:    | 05/2                 | 5/2017 🛐      |                      |                             | T        |
| Admit Term:                     | 2178 🔍      | Fall 2017   |                   | Effective Sequence: |                      | 1             |                      |                             |          |
| Academic Program:               | 2YFA 🔍      | 2YFA        |                   | Expected Graduation | Term:                | 0             |                      | 11                          |          |
| Academic Load:                  | Full-Time   | $\sim$      |                   | *Campus:            | COL                  | L 🔍 01        |                      |                             |          |
|                                 | Joint Pre   | ogram       |                   |                     |                      |               |                      |                             |          |
| Program Status                  |             |             |                   |                     |                      |               |                      |                             |          |
| Status:                         | Applicant   |             |                   | Action Date:        | 05/2                 | 5/2017        |                      |                             |          |
| Program Action:                 | APPL 🔍      | Application |                   | Action Reason:      | APP2                 | 2 🔍 Appli     | cation Rece          | ived-Admin                  |          |
| Last Updated On:                | 05/25/2017  | 8:21:17AM   | By: 1002743       |                     | Evalu                | ation         |                      |                             |          |
| Plan Data                       |             |             |                   |                     | Fir                  | nd View All   | First 🚺              | 1 of 1 🚺 Last               |          |
|                                 | 4400        |             |                   |                     |                      |               |                      | <b>F</b>                    |          |
| Academic Plan:                  | 1108        | ų           | Associate in Arts |                     | Major                | r             | AA                   |                             |          |
| Sub-Plan Data                   |             |             |                   |                     | Eins                 | View All      | First 🔤 1            | of 1 Last                   |          |
| *Sub-Plan:                      |             | Q           |                   |                     |                      |               |                      | + -                         |          |

Next, review the Application Program Data tab to determine the student status.

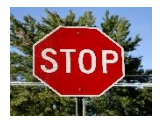

Admission and Matriculation into Limited Selective Access plans will be completed by the program. Before admitting or matriculating a student, you must determine if a plan is Limited Selective Access and if you have authorization to admit or matriculate students into the plan.

• Use the (+) to add a row and enter a status of Admit (ADMT). The Action Reason field is optional unless the student is a readmit.

| 1 | Favorites 👻 Main M                          | Menu 👻 > Campu      | s Solutions 🗸 🕥 S | Student Admission | s 🗸 > Appli           | ication Maintenan | ce 🔻 🚿           | Maintain Application | S |                    |    |
|---|---------------------------------------------|---------------------|-------------------|-------------------|-----------------------|-------------------|------------------|----------------------|---|--------------------|----|
| r | ny.fscj.edu                                 |                     |                   |                   |                       |                   |                  |                      |   |                    |    |
|   |                                             | Emplo               | yees Faculty      | Students          | Resource              | es Help Cer       | nter             |                      |   |                    |    |
|   | FLORIDA<br>STATE COLLEGE<br>AT JACKEDNVILLT |                     |                   |                   |                       |                   |                  |                      |   |                    |    |
| ſ | Biographical Details                        | Addresses Regio     | nal Application   | Program Data      | Applicatio <u>n</u> [ | Data Applicati    | on <u>S</u> choo | l/Recruiting         | _ |                    |    |
|   | Blue Wave                                   |                     |                   | 9999001           |                       |                   |                  |                      |   |                    |    |
|   | Academic Institution:                       | FSCJ1               |                   | Application Nu    | nber:                 | 00196096          |                  |                      | ( | Use the (+) to add | ١. |
|   | Academic Career:                            | College Credit      |                   | Career Number     | :                     | 0                 |                  |                      |   | a ADMT row.        | L. |
|   | Program Data                                |                     |                   |                   |                       | Find View 1       | First            | 💶 1-2 of 2 🚺 Last    |   |                    | ø  |
|   | Program Number:                             | 0                   |                   | *Effective Date:  |                       | 05/25/2017        |                  | FF                   |   |                    |    |
|   | *Admit Term:                                | 2178 Q Fall 201     | 7                 | Effective Sequ    | ence:                 | 2                 |                  | M 🖬 🗭                |   |                    |    |
|   | *Academic Program:                          | 2YFA 🔍 2YFA         |                   | Expected Grad     | luation Term:         | Q                 |                  |                      |   |                    |    |
|   | *Academic Load:                             | Full-Time 🗸         |                   | *Campus:          |                       | COLL Q 01         |                  |                      |   |                    |    |
|   |                                             | Joint Program       |                   |                   |                       |                   |                  |                      |   |                    |    |
|   | Program Status                              |                     |                   |                   |                       |                   |                  |                      |   |                    |    |
|   | Status:                                     | Admitted            |                   | Action Date:      |                       | 05/25/2017        |                  |                      |   |                    |    |
|   | *Program Action:                            | ADMT 🔍 Admit        |                   | Action Reason:    | :                     | Q.                |                  |                      |   |                    |    |
|   | Last Updated On:                            | 05/25/2017 8:21:17A | M By: 1002743     |                   |                       | Evaluation        |                  |                      |   |                    |    |
|   | Plan Data                                   |                     |                   |                   |                       | Find View All     | First            | 🛾 1 of 1 🗖 Last      |   |                    |    |
|   | *Academic Plan:                             | 1108                | Associate in Arts | 5                 |                       | Major             | AA               | <b>+ -</b>           |   |                    |    |
|   | Sub-Plan Data                               |                     |                   |                   |                       | Eind View All     | First K          | 1 of 1 🚺 Last        |   |                    |    |

Note: Any student can be matriculated, regardless of program action/reason. However, the student should be admitted first.

Next,

- Click the "+" sign to add a new row to the Program Data.
- Enter Effective Date. This will default to today's date. If a student is applying for a term that has already begun, you will need to backdate this matriculation row by updating the Effective Date.
- Enter "MATR" in Program Action.
- Enter Action Reason (Optional). If there was an Action Reason that was used for the "ADMT" row, you should utilize the same Action Reason for the "MATR" row. This will ensure that your reporting will "count" the student now that they are matriculated in the same manner as the "ADMT" row did. However, this is optional.
- When you tab out of the Program Action field, the system will return a new Status of

"Active" and the Create Program button \_\_\_\_\_\_ will appear.

| Favorites - Main M                          | Menu → → (     | Campus Solutions | → Stu        | dent Admission  | s <del>v</del> > Ap | oplication | Maintenance 👻             | > Maintain Applications |
|---------------------------------------------|----------------|------------------|--------------|-----------------|---------------------|------------|---------------------------|-------------------------|
| my.fscj.edu                                 |                |                  |              |                 |                     |            |                           |                         |
|                                             | 1              | Employees I      | Faculty      | Students        | Resour              | rces       | Help Center               |                         |
| FLORIDA<br>STATE COLLECE<br>AT JACKSONVILLE |                |                  |              |                 |                     |            |                           |                         |
| Biographical Details                        | Addresses      | Regional App     | lication Pre | ogram Data      | Applicatio          | n Data     | Application Sc            | hool/Recruiting         |
| Blue Wave                                   |                |                  | 99           | 99001           |                     |            |                           |                         |
| Academic Institution:                       | FSCJ1          |                  | A            | pplication Nur  | nber:               | 00196      | 096                       |                         |
| Academic Career:                            | College Credit |                  | C            | areer Number    | :                   | 0          |                           |                         |
| Program Data                                |                |                  |              |                 |                     | Fir        | nd <mark>View 1</mark> Fi | irst 🚺 1-3 of 3 🚺 Last  |
| Program Number:                             | 0              |                  | *            | Effective Date: |                     | 05/25      | /2017 🛐                   |                         |
| *Admit Term:                                | 2178 🔍 F       | all 2017         | I            | Effective Sequ  | ence:               | 3          |                           | 14 🖬 🗭                  |
| *Academic Program:                          | 2YFA 🤍 2       | YFA              | ı            | Expected Grad   | uation Terr         | m:         | Q                         |                         |
| *Academic Load:                             | Full-Time 🗸    | •                | *(           | Campus:         |                     | COLL       | Q 01                      |                         |
|                                             | Joint Progr    | ram              |              |                 |                     |            |                           |                         |
| Program Status                              |                |                  |              |                 |                     |            |                           |                         |
| Status:                                     | Active         |                  | А            | ction Date:     |                     | 05/25      | /2017                     |                         |
| *Program Action:                            | MATR 🔍 Ma      | atriculation     | A            | ction Reason:   |                     |            | Q                         |                         |
| Last Updated On:                            | 05/25/2017 8:2 | 21:17AM By: 10   | 02743        |                 |                     | Evalua     | tion                      |                         |
| Create Program                              |                |                  |              |                 |                     |            |                           |                         |

• Click the Create Program button to save the MATR action. If you attempt to save the Matriculation (MATR) Action using the "Save" button, you will receive an error message.

Once you save using the Create Program button, the new MATR Program Action row will be saved and several fields will be greyed out and no longer eligible for update (for example, all the fields on the Application Program Data tab and the Admit Type field on the Application Data tab). The student has now been passed to Student Records, and a Program/Plan Stack has been created in the Student Records module.

| Favorites - Main                 | Menu 👻 > Ca      | mpus Solutions 🗸 🚿 | Student Admissions - | > Application Maintena            | nce 🗸 > Maintain Applications |
|----------------------------------|------------------|--------------------|----------------------|-----------------------------------|-------------------------------|
| my.fscj.edu                      |                  |                    |                      |                                   |                               |
| A                                |                  | polovoco Escult    | c Studente I         |                                   | optor                         |
|                                  |                  | npioyees racuity   | students i           | Resources help Ce                 | inter                         |
| FLORIDA                          |                  |                    |                      |                                   |                               |
| STATE COLLEGE<br>AT TACKSONVILLE |                  |                    |                      |                                   |                               |
|                                  |                  |                    |                      |                                   |                               |
| Biographical Details             | Addresses Re     | gional Application | Program Data Ap      | plicatio <u>n</u> Data 👖 Applicat | ion School/Recruiting         |
| Blue Wave                        |                  |                    | 9999001              |                                   |                               |
| Academic Institution:            | FSCJ1            |                    | Application Number   | r: 00196096                       |                               |
| Academic Career:                 | College Credit   |                    | Career Number:       | 0                                 |                               |
| Program Data                     |                  |                    |                      | Find   View 1                     | First 🚺 1-3 of 3 🕨 Last       |
| Program Number:                  | 0                |                    | *Effective Date:     | 05/25/2017                        |                               |
| *Admit Term:                     | 2178 Fall 2      | 2017               | Effective Sequence   | 3                                 | 161 E 💬                       |
| *Academic Program:               | 2YFA 2YFA        | Α.                 | Expected Graduatie   | on Term:                          |                               |
| *Academic Load:                  | Full-Time        |                    | *Campus:             | COLL 01                           |                               |
|                                  | Joint Program    | n                  |                      |                                   |                               |
| Program Status                   |                  |                    | -                    |                                   |                               |
| Status:                          | Active           |                    | Action Date:         | 05/25/2017                        |                               |
| Program Action:                  | MATR Matric      | ulation            | Action Reason:       |                                   |                               |
| Last Updated On:                 | 05/25/2017 8:55: | 04AM By: 1002743   |                      | Evaluation                        |                               |
| Create Program                   |                  |                    |                      |                                   |                               |
| Plan Data                        |                  |                    |                      | Cond 1 Marca All                  |                               |
|                                  |                  |                    |                      | Find View All                     |                               |
| *Academic Plan:                  | 1108             | Associate in Art   | s                    | Major                             | AA                            |
| Sub-Plan Data                    |                  |                    |                      | Find View All                     | First 🚺 1 of 1 📴 Last         |
| *Sub-Plan:                       |                  |                    |                      |                                   |                               |
|                                  |                  |                    |                      |                                   |                               |

In the Student Services Center this data can be view on the Admissions tab.

Navigation: Main Menu>Campus Solutions> Campus Community> Student Services Center

| Favorites - Main Menu -                   | Campus Solutions ->   | Campus Community 👻               | Student Ser       | vices Center     |  |  |  |
|-------------------------------------------|-----------------------|----------------------------------|-------------------|------------------|--|--|--|
| my.fscj.edu                               |                       |                                  |                   |                  |  |  |  |
| FLORIDA<br>STATE COLLICE<br>AT LACEONAULT | Employees Facul       | ty Students Re                   | sources H         | Help Center      |  |  |  |
| Blue Wave ID: 9999001                     |                       |                                  |                   |                  |  |  |  |
| Institution / Career / Appl               | ication Nbr / Program |                                  | edit ap           | plication data   |  |  |  |
| ESCJ1 - FSCJ1                             |                       | Application Nbr:<br>Program Nbr: | 00196096<br>0     |                  |  |  |  |
| 00196095                                  | Program Status:       | Active                           | as of 05/25/2017  |                  |  |  |  |
| BACH - Bachelor Deg                       | ree                   | Program:                         | 2VEA              | Associate Degree |  |  |  |
| 00196096                                  | Plan:                 | <u>1108</u>                      | Associate in Arts |                  |  |  |  |

## Additional Admit/Matriculation Option

**Navigation:** Main Menu>Campus Solutions> Student Admissions> Application Evaluation>Application Decisions>Action Reason Entry

This option can be used for admitting multiple applicants; however, it does not provide a view of the applicant current status (Example: Application, Admitted, Matriculated)

| Favorites - Main Mer             | nu 🔻 > Cam | pus Solutions | <ul> <li>Student Admission</li> </ul> | ns 🔻 > 🛛 Appl | ication Maintenance $\checkmark$ > | Action/Reason Entry |
|----------------------------------|------------|---------------|---------------------------------------|---------------|------------------------------------|---------------------|
| my.fscj.edu                      |            |               |                                       |               |                                    |                     |
| 4                                |            |               |                                       |               |                                    |                     |
|                                  | Employees  | Faculty       | Students Resou                        | rces He       | lp Center                          |                     |
|                                  |            |               |                                       |               |                                    |                     |
| FLORIDA<br>STATE COLLEGE         |            |               |                                       |               |                                    |                     |
| AT JACKSONVILLE*                 |            |               |                                       |               |                                    |                     |
|                                  |            |               |                                       |               |                                    |                     |
| Action/Reason E                  | ntry       |               |                                       |               |                                    |                     |
| Action/Reason Parameter          | rs         |               |                                       |               |                                    |                     |
| Academic Institution:            | FSCJ1      | FSCJ1         |                                       |               |                                    |                     |
| Academic Career:                 |            |               | Program Action:                       |               | Admit                              |                     |
| Admit Term:<br>Academic Program: |            |               | Action Reason:                        | 05/10/2017    | Seg: 1                             |                     |
| Academic Program.                | ation      |               | Action Bate.                          | 00/10/2011    | B Seq.                             |                     |
| Apply to Program Applica         | ation      |               |                                       | Brog Nbr      |                                    |                     |
|                                  |            | Name          |                                       |               | Create Program                     |                     |
|                                  |            |               |                                       |               |                                    |                     |
|                                  |            |               |                                       | Find View A   | ll First M 1 of 1 M Las            |                     |
| Program Data                     |            |               | Program Statu                         | s             |                                    |                     |
|                                  |            |               |                                       |               |                                    |                     |
|                                  |            |               |                                       |               |                                    |                     |
|                                  |            |               |                                       |               |                                    |                     |
|                                  |            |               |                                       |               |                                    |                     |
|                                  |            |               |                                       |               |                                    |                     |
|                                  |            |               |                                       |               |                                    |                     |
| Save Notify                      | Refresh    |               |                                       |               |                                    |                     |

- Complete the following information in the Action/Reason Parameters:
  - Academic Institution (Required Field): System should default to FSCJ1 (review <u>Setting User Defaults</u> on the Introduction tab of the Campus Solutions website) for assistance on setting up default data.
  - Academic Career (Required Field): Use the Look Up icon to select the appropriate career- Clock (CLK), Credit (CRD), etc.
  - **Admit Term** (Required Field): Use the Look Up icon to select the appropriate Term.
  - Academic Program (Required Field): Use the Look Up icon to select the appropriate program- Technical Certificate (1YFA), Associate Degree (2YFA), Bachelor Degree (BACH), etc. To learn more about academic structure view the Introduction to PeopleSoft Campus Solutions video on the Introduction tab of the Campus Solutions website.
  - **Program Action:** (Required Field): Use the Look Up icon to select the appropriate action. See Program Action Table on the next page.
  - Action Reason (Optional): The action reason corresponds to the Program action.
  - Action Date: Field will default to current date.

#### **Action/Reason Entry**

| Action/Reason Parameters |         |           |                 |                     |  |  |  |  |  |
|--------------------------|---------|-----------|-----------------|---------------------|--|--|--|--|--|
| Academic Institution:    | FSCJ1 🔍 | FSCJ1     |                 |                     |  |  |  |  |  |
| Academic Career:         | CRED 🔍  | Credit    | Program Action: | ADMT Q Admit        |  |  |  |  |  |
| Admit Term:              | 2178 🔍  | Fall 2017 | Action Reason:  | Q                   |  |  |  |  |  |
| Academic Program:        | 2YFA 🔍  | 2YFA      | Action Date:    | 05/10/2017 🔀 Seq: 1 |  |  |  |  |  |

#### Understanding Program Actions

| Program | <b>Program Action</b>    |                                                                 | System Updates the     |
|---------|--------------------------|-----------------------------------------------------------------|------------------------|
| Action  | Description              | Additional Details                                              | Program Status to:     |
|         |                          | A person has been evaluated and admitted into an academic       |                        |
| ADMT    | Admit                    | program.                                                        | Admitted               |
|         |                          | A person was admitted into an academic program, but it          |                        |
|         |                          | was later determined that the person did not qualify for        |                        |
|         | Admission                | admission. The individual was assigned a Cancelled status       |                        |
| ADRV    | Revocation               | from an Admitted or Active status.                              | Cancelled              |
|         |                          | A person has an application that is under consideration by      |                        |
| APPL    | Application              | an academic program.                                            | Applicant              |
|         |                          | A person has been evaluated and accepted into an academic       |                        |
|         |                          | program on a conditional basis. Along with a Conditional        |                        |
|         |                          | Admit action you can assign a checklist code to help track      |                        |
|         |                          | the outstanding requirements for the conditions of              |                        |
| COND    | <b>Conditional Admit</b> | admission.                                                      | Admitted               |
|         |                          | Data relative to an applicant's academic program was            |                        |
|         |                          | changed. This action records the fact that a change was         | The same status as the |
| DATA    | Data Change              | made.                                                           | previous row.          |
|         |                          | An evaluation was performed on an application, but a            |                        |
|         |                          | decision was not made. This action records the fact that an     |                        |
|         |                          | application has been evaluated. For example, a person           |                        |
|         |                          | applies under an early notification plan. The person is         |                        |
|         |                          | evaluated but does not meet the early decision criteria. The    | The same status as the |
| DDEF    | Defer Decision           | final decision is deferred until the regular decision deadline. | previous row.          |

|      |                  | A person has been admitted and may be active for one            |                        |
|------|------------------|-----------------------------------------------------------------|------------------------|
|      |                  | admit term but will actually enroll in a later admit term. This |                        |
|      |                  | action enables you to change the admit term for the             | The same status as the |
| DEFR | Defer Enrollment | applicant and record that he or she is deferring enrollment.    | previous row.          |
|      |                  | A person has been denied admission to an academic               |                        |
| DENY | Deny             | program.                                                        | Cancelled              |
| DISC | Discontinuation  | Primarily used in Student Records not Admissions                | N/A for Admissions     |
|      |                  | A person has completed all necessary steps to become an         |                        |
|      |                  | active student in an academic program. Move from                |                        |
| MATR | Matriculation    | Admissions to Student Records.                                  | Active                 |
|      |                  | The academic plan to which an applicant is applying was         | The same status as the |
| PLNC | Plan Change      | changed.                                                        | previous row.          |
| PRGC | Program Change   | Primarily used in Student Records not Admissions                | N/A for Admissions     |
| RADM | Readmit          | Primarily used in Student Records not Admissions                | N/A for Admissions     |
|      | Readmit          | The academic program to which an applicant is applying was      |                        |
| RAPP | Application      | changed.                                                        | Applicant              |
|      |                  | A person who has a cancelled status for the academic            |                        |
|      |                  | program, but is being reconsidered for admission in the         |                        |
| RECN | Reconsideration  | same applicant pool.                                            | Applicant              |
|      |                  | A person's application to an academic program has been          |                        |
|      |                  | withdrawn from consideration for admission or from              |                        |
|      |                  | enrollment in a class. This can be done before or after an      |                        |
|      |                  | action of admit has been taken or after the applicant has       |                        |
|      | Administrative   | achieved active status. In addition, reasons can be created to  |                        |
| WADM | Withdrawal       | clarify when or why the application was withdrawn.              | Cancelled              |
|      |                  | A person has been evaluated and may be eligible for             |                        |
|      |                  | admission, but you do not want to offer them admission at       |                        |
|      |                  | this time. For example, there may not be enough space in        |                        |
| WAIT | Waitlist         | the class. The candidate is currently active on the waitlist.   | Waitlisted             |
|      |                  | A person has been evaluated and may be eligible for             |                        |
|      |                  | admission, but you do not want to offer them admission at       |                        |
|      |                  | this time. The candidate has been offered a place on a          |                        |
| WAOF | Waitlist Offer   | waitlist, but has not accepted that offer.                      | Waitlisted             |
|      |                  | A person has withdrawn from consideration for admission or      |                        |
|      |                  | from the entering class. Reasons can be created to clarify      |                        |
|      |                  | when or why the withdrawal occurred. For example, an            |                        |
|      |                  | action of applicant withdrawal with Before Decision as the      |                        |
|      |                  | reason indicates the individual withdrew early enough in the    |                        |
|      |                  | process that no admission decision had been made. A             |                        |
|      | Applicant        | Waitlist Withdrawal reason indicates someone who did not        |                        |
| WAPP | Withdrawal       | want to accept a place on the waitlist.                         | Cancelled              |

- Complete the following information in the Apply to Program Application Section:
  - **ID:** Enter Student ID.
  - **Application Nbr** (if available): Use the Look Up icon to select the appropriate number.

Please ensure the application you want to admit or matriculate is not in an Admitted (ADMT) or Matriculated (MATR) Program Action status. The application should be in an Application (APPL) status prior to being admitted and an Admitted (ADMT) status prior to being matriculated.

|                                                                  | Application (APPL)                                                         |                                                                                | PL)                     | Admitted (ADMT)                      |                   | ADMT)                                                | Matriculation (MATR)                                 |                              |  |
|------------------------------------------------------------------|----------------------------------------------------------------------------|--------------------------------------------------------------------------------|-------------------------|--------------------------------------|-------------------|------------------------------------------------------|------------------------------------------------------|------------------------------|--|
|                                                                  |                                                                            |                                                                                |                         |                                      |                   |                                                      |                                                      |                              |  |
| Action/                                                          | Reason                                                                     | Entry                                                                          |                         |                                      |                   |                                                      |                                                      |                              |  |
| Action/Rea<br>Academic<br>Academic<br>Admit Ter<br>Academic      | son Param<br>c Institutior<br>c Career:<br>rm:<br>c Program:<br>rogram App | eters<br>FSCJ1<br>CRED<br>2178<br>2YFA                                         | ેવ<br>વ<br>વ<br>ેવ      | FSCJ1<br>Credit<br>Fall 2017<br>2YFA | Pro<br>Act<br>Act | gram Action:<br>ion Reason:<br>ion Date:             | ADMT Q<br>05/10/2017                                 | Admit<br>Seq: 1              |  |
| Application                                                      | on Nbr ID                                                                  | 99001                                                                          | Nai<br>Wa               | <b>me</b><br>ave,Blue                |                   |                                                      | Prog Nbr                                             | Create Program               |  |
| Program                                                          | Data                                                                       |                                                                                |                         |                                      |                   | Program Statu                                        | <u>Find</u>   View All<br>IS                         | First <b>D</b> 1 of 1 D Last |  |
| Effectiv<br>Instituti<br>Acad Pr<br>Admit T<br>Campus<br>Acad Lo | e Date:<br>on:<br>rog:<br>ferm:<br>s:<br>pad:                              | 04/10/2017<br>FSCJ1<br>Associate Dey<br>Fall 2017<br>College Camp<br>Full-Time | Sequence<br>gree<br>ous | e: 1                                 |                   | Status:<br>Action Date:<br>Prog Actn:<br>Action Rsn: | Applicant 1<br>04/10/2017<br>Applicatn<br>Admin-Rcvd | -                            |  |
| Save                                                             | Notify                                                                     | Refresh                                                                        |                         |                                      |                   |                                                      |                                                      |                              |  |

• Click Refresh and Save.